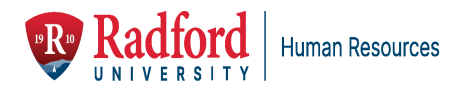

## Self Service Banner: Adding a Proxy User

This guide describes how to set up a proxy user in the self-service interface. A proxy is an individual appointed by a supervisor to approve timesheets in their absence.

The employee selected to proxy must first complete the <u>Administrative Systems Access Request Form</u> with the "Approve Timesheets" box checked if they have not done so in the past. Once completed, their name will be listed as an option when you set up the proxy.

Additional notes:

- The proxy can only be assigned by the supervisor of record.
- Approvers need to notify their proxy if they are unable to approve by the deadline.

## **Accessing Self-Service Banner**

Sign into your <u>OneCampus</u> and search for the *Employee Dashboard* tile:

| 9 | Employee Dashboard<br>Employees SSB9 |   |   |
|---|--------------------------------------|---|---|
|   |                                      | 0 | ۲ |

**Please Note:** If you click the heart in the bottom right corner of the tile, it will add the tile to your favorites and appear when you sign into OneCampus.

## **Setting Up a Proxy**

From the Employee Dashboard, click on "Approve Timesheet" in the My Activities panel:

| 👪 🥥 ellucian                             |               |                                       |                                    | 🔅 🧵 Tree, Maggie                                |
|------------------------------------------|---------------|---------------------------------------|------------------------------------|-------------------------------------------------|
| Employee Dashboard<br>Employee Dashboard |               |                                       |                                    |                                                 |
| Tree, Maggie<br>My Profile<br>My Team    |               | Leave Balances as of 08/30/2022       |                                    |                                                 |
|                                          |               | Annual Leave in hours (257.00)        | Personal Sick Earned in 80.0 hours | Comp Time Earned in 56.00 hours                 |
|                                          |               | Family Personal Earned in 40.00 hours | Administrative (Civil) in 0.0      | Comm Serv-Sch-Vol Serv 16.00<br>Earned in hours |
|                                          |               |                                       |                                    | Full Leave Balance Information                  |
| Pay Information                          |               |                                       | *                                  | My Activities                                   |
| Latest Pay Stub: 07/01/2022              | All Pay Stubs | Direct Deposit Information            | Deductions History                 | Fotos Lonus Depart                              |
| Earnings                                 |               |                                       | ^                                  | Approve Timesheet                               |
| Taxes                                    |               |                                       | ^                                  | Approve Leave Report                            |
| Job Summary                              |               |                                       | ~                                  | Electronic Personnel Action Forms (EPAF)        |
|                                          |               |                                       |                                    | Faculty Load and Compensation                   |

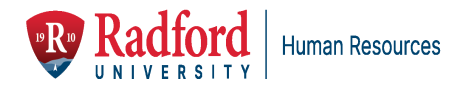

In the upper right corner, click on "Proxy Super User".

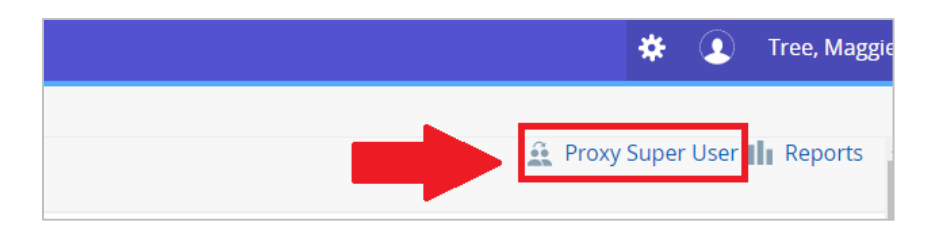

On the next screen, scroll down and click the blue "Add a new proxy" button.

| Self -Tree, Maggie - [Human Resources] |
|----------------------------------------|
| Existing Proxies                       |
| Add a new proxy                        |

Select the name of the person you want to set up as a proxy from the dropdown list.

| Existing Proxies |                                 |  |
|------------------|---------------------------------|--|
| Add a new proxy  | Select Employee to add as Proxy |  |
|                  |                                 |  |

Once a name is selected, the system saves it automatically, and that person will be able to approve time in your absence.

*Please Note:* If the proxy's name does not appear in the dropdown list, make sure they have completed the required form (see above).

You can also delete proxies from your list on this page.

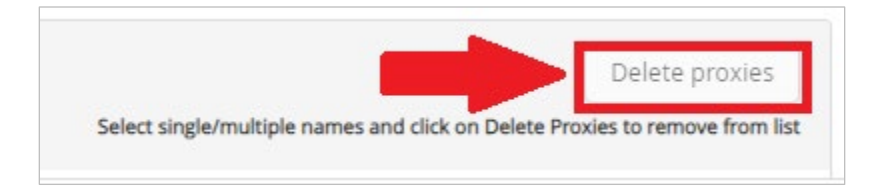

If you have any additional questions, please contact Human Resources (540) 831-5008.